# **※** Pika来整活了,新功能「Pikadditions」一 键让虚拟主角「活」进你的视频!

作者:小歪

🔂 最近,pika新推出的整活功能Pikadditions火了!

用1段实拍视频+1张图,让各种角色「活进」现实世界!

# 一、官方效果演示

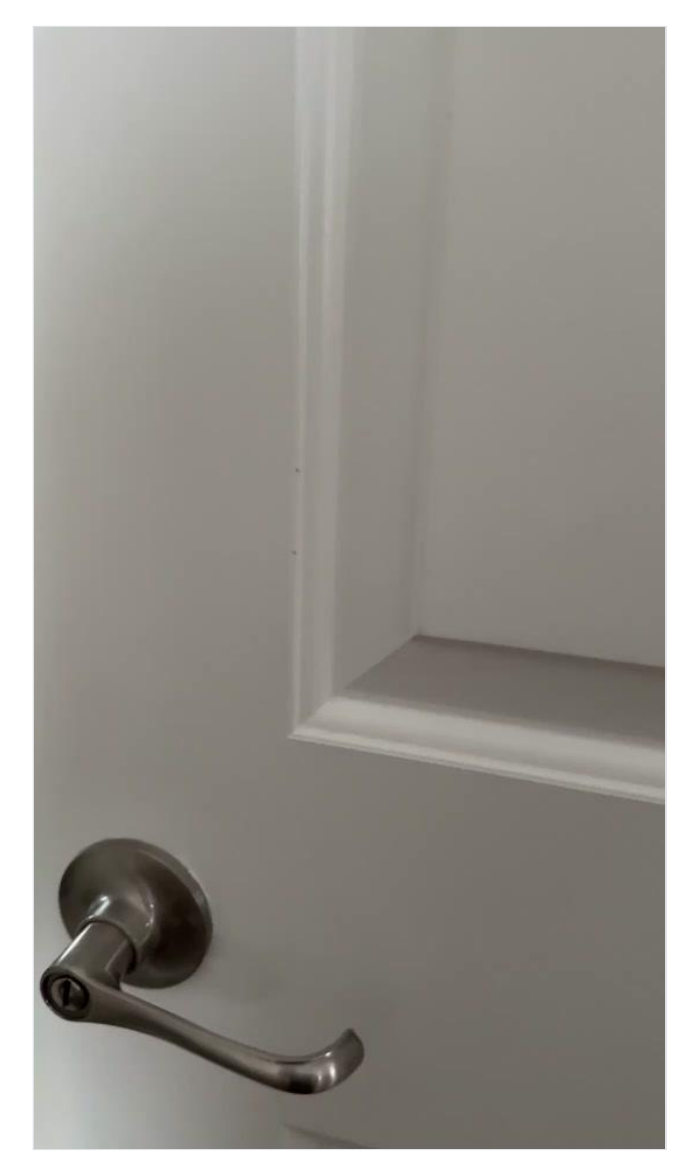

手机实拍视频

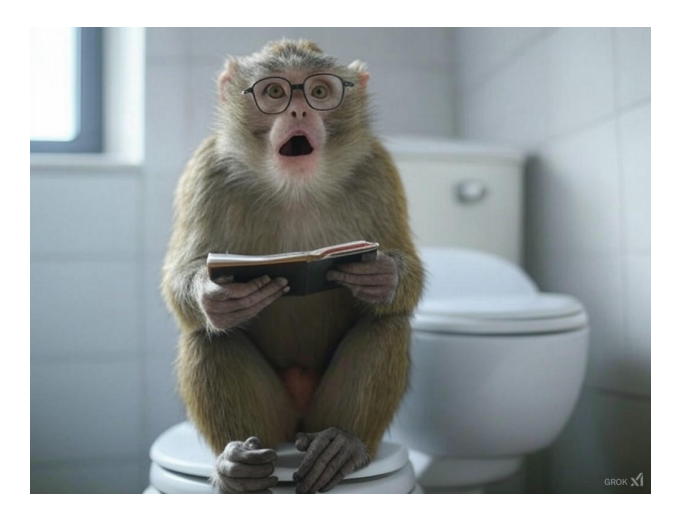

角色参考图

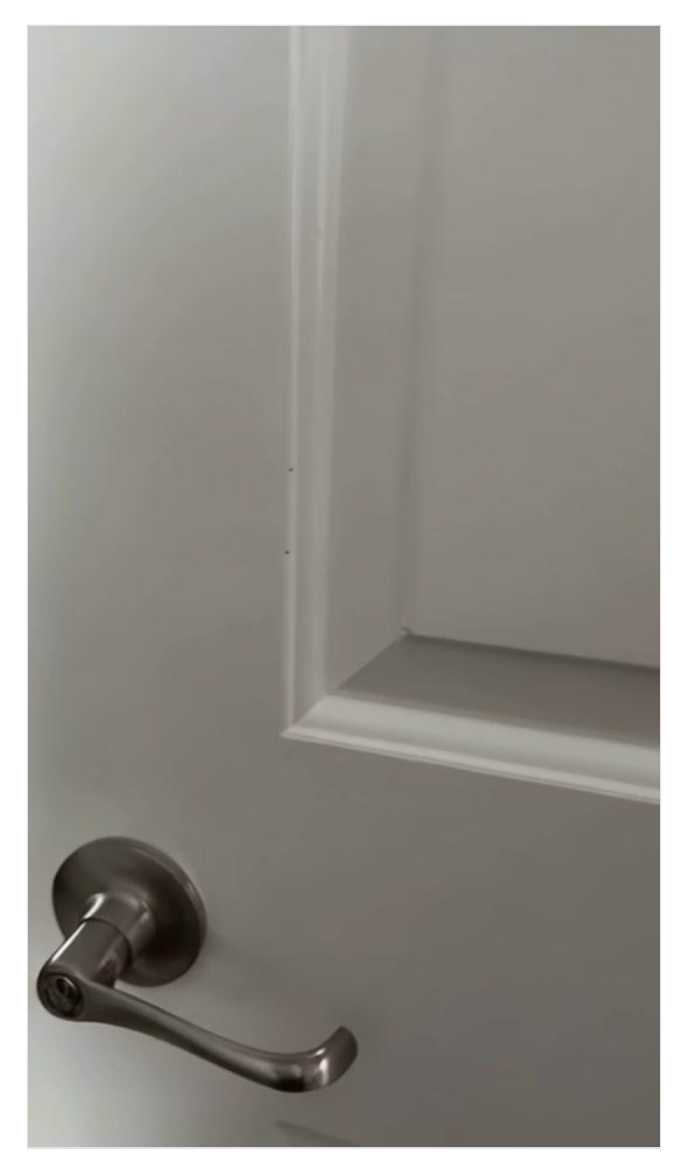

最终生成效果

更多官方提供效果视频:

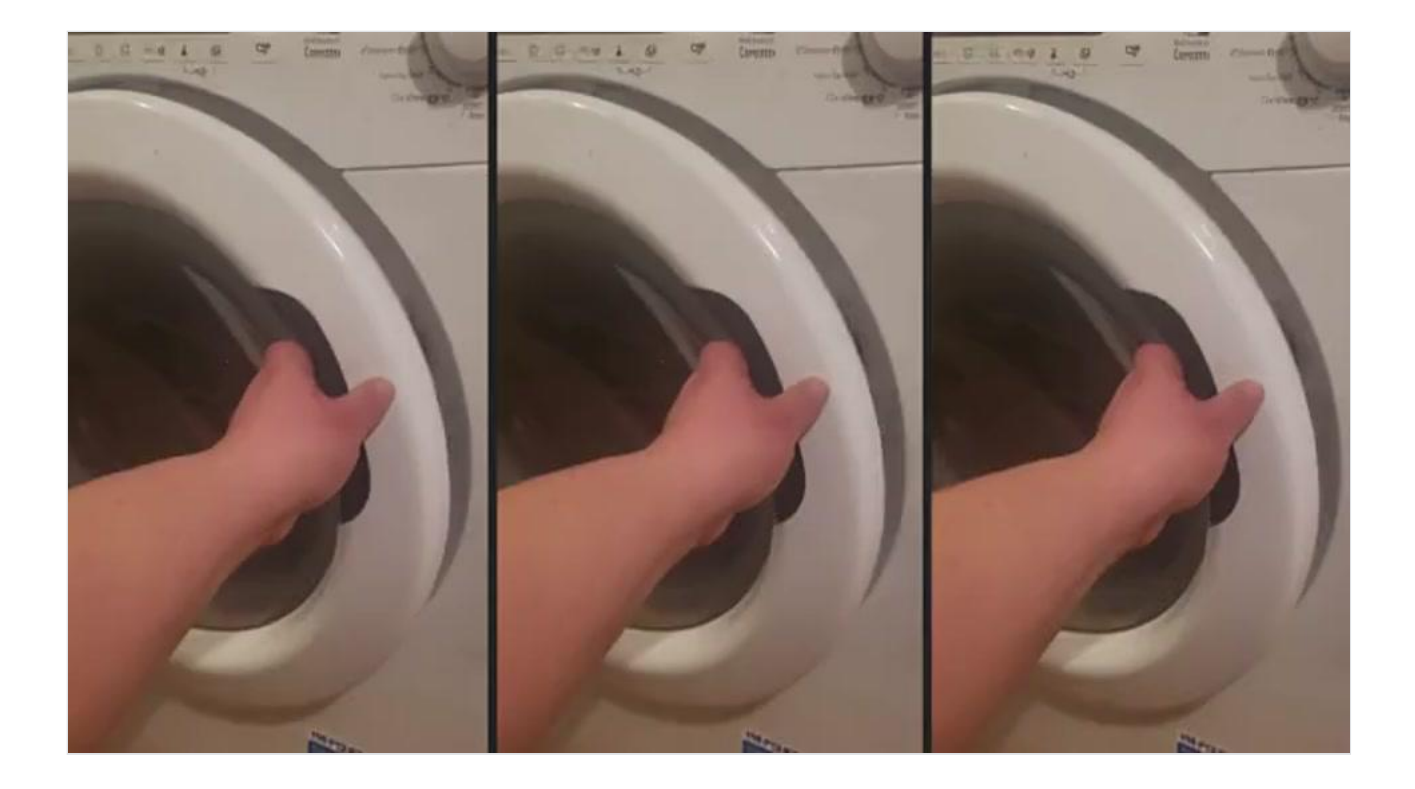

# 二、功能亮点速览

- ♂零门槛动画化:实拍视频+静态图片=角色动态植入
- 🔥 精准控制表现:通过提示词调节角色动作/风格/互动
- ♂ 创意无限拓展:适用于品牌植入、趣味二创、影视特效等场景

# 三、操作前准备

✓ 账号注册:访问 Pika官网 完成免费注册

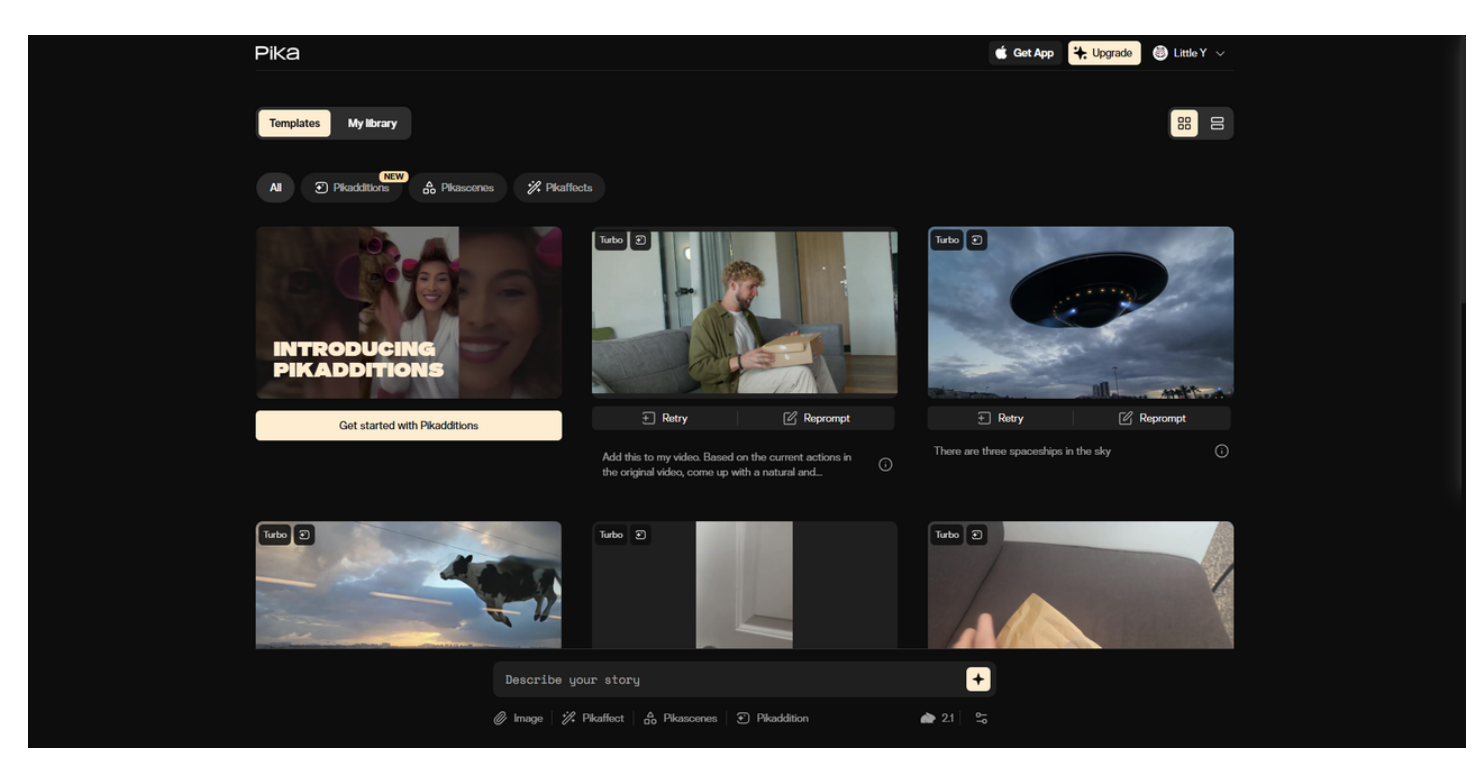

界面截图

#### ✔ 素材整理:

- **1** 视频:准备一段视频,可以直接手机实拍视频,≥5秒,生成时会自动截取视频的前5秒,横屏/ 竖屏均可(建议1080p以上)
- 图片:准备一张角色图片,主体清晰无遮挡(如角色正脸/产品特写),最后生成的视频中将参考这张图片的角色,把该角色融入视频中
- **文案思路**:提前构思角色动态关键词(如"奔跑/挥手/发光"),如果没有想法可以不填,让模型 自由发挥

## 四、三步保姆级教程

### ★ Step 1: 上传基础视频

- 1. 点击页面下方的【Pikaddition】按钮
- 2. 拖拽或点击上传本地视频

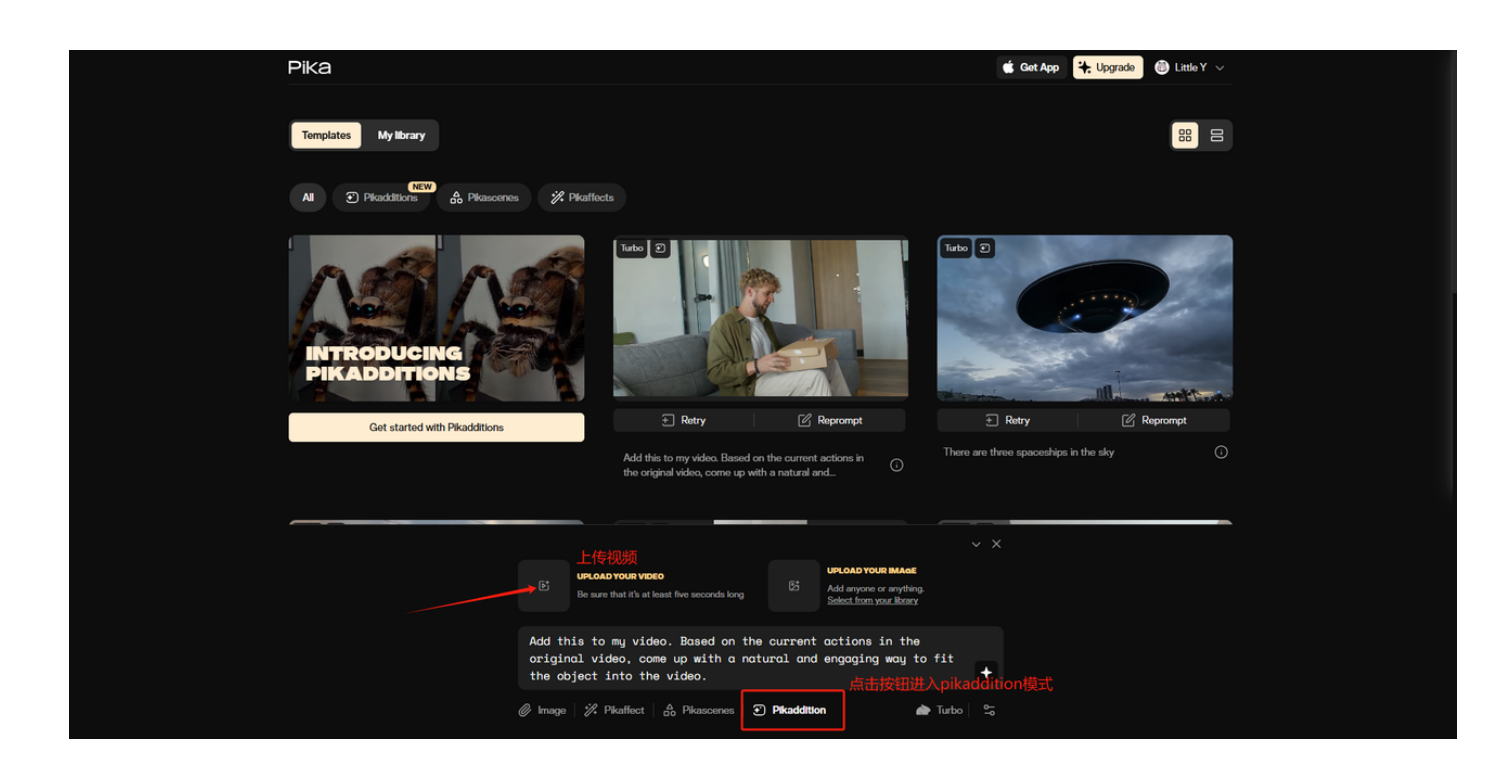

💡 贴士: 如果自己没有视频可以在"templates"板块里使用官方示例视频做测试

# ★ Step 2:添加主角图片

点击【Upload Image】上传角色图片文件

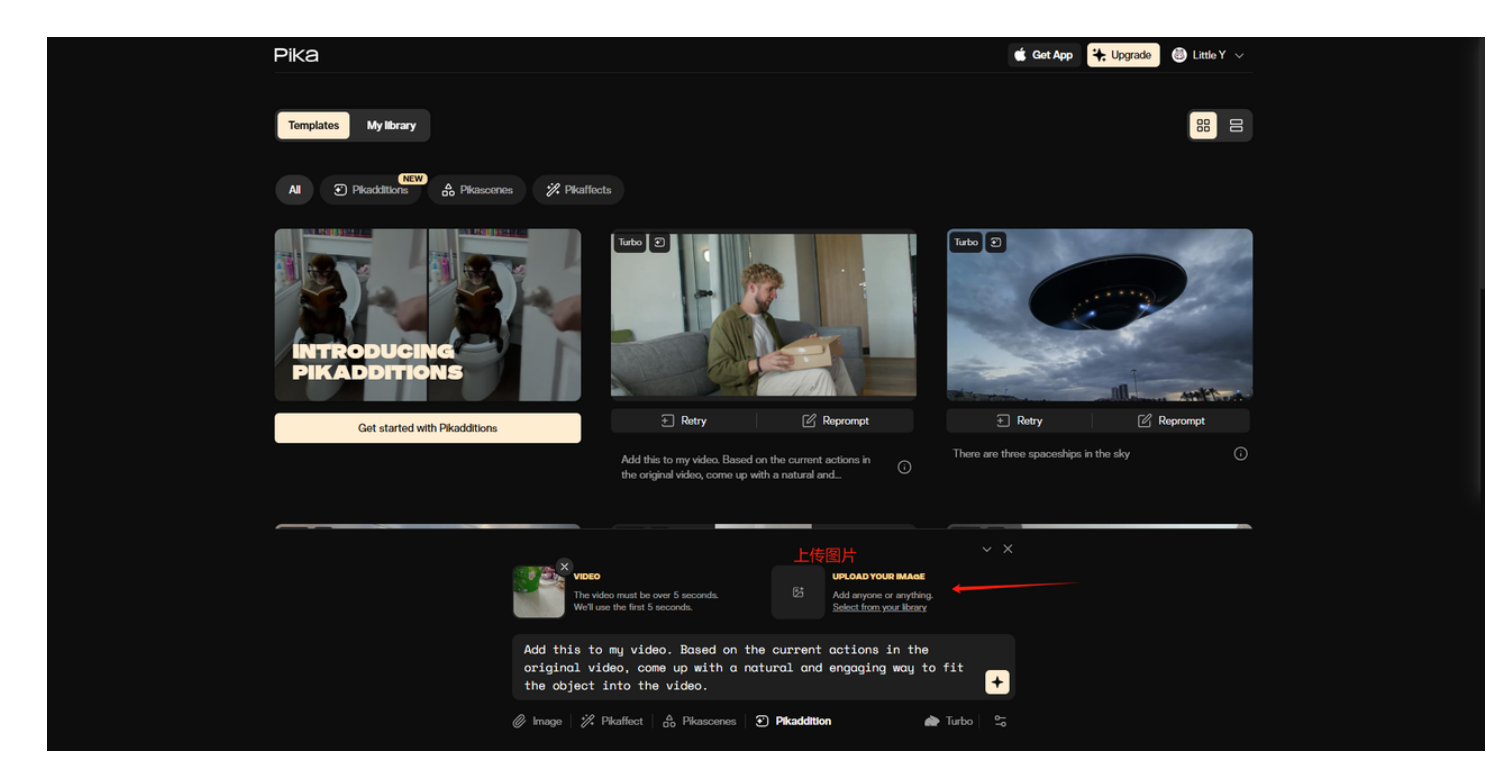

## 📌 Step 3:编写视频提示词

如果你需要参考角色在视频里有相关互动,则需要在输入框用英文描述期望效果(支持Emoji辅助), 然后点击生成按钮即可

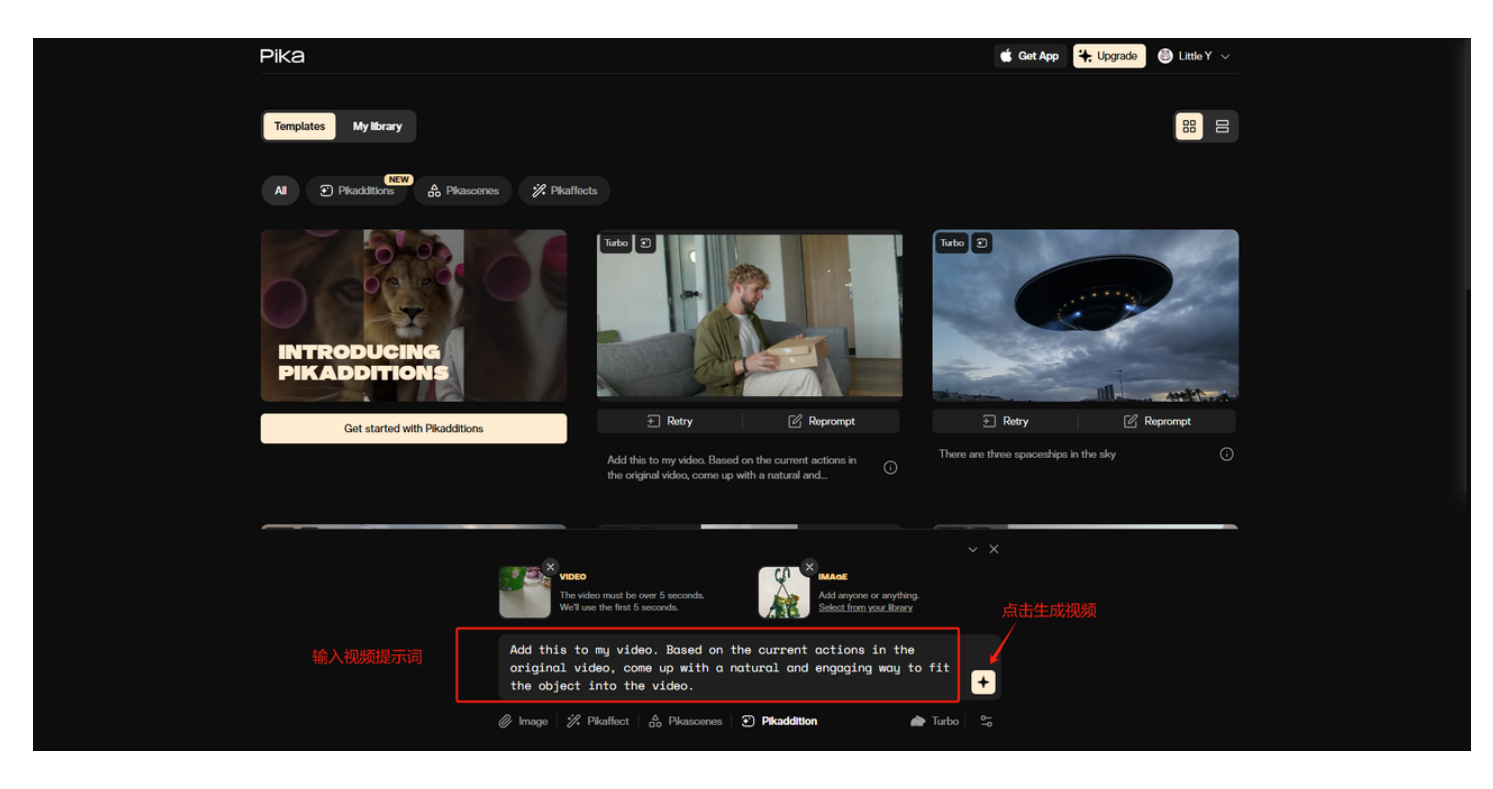

#### 💡 贴士:

- 1. pika会提供一段默认prompt,如果你没有特殊想法,可以直接使用这段提示词。
- 2. 建议在你自己的提示词尾部加入官方提供的默认提示词,效果会更好。

#### 官方默认提示词:

1 Based on the current actions in the original video, come up with a natural and engaging way to fit the object into the video.

#### 🔥 该功能提示词公式参考:

[时间触发点] + [角色行为描述] + [与视频元素的互动] + [官方默认提示词]

#### 1. 事件驱动句式:

• As [视频现象]... / When [动作]... / At [时间戳]...

2. 空间锁定技巧:

- 使用场景物体作坐标轴: on the... / behind the... / from the...
- 3. 动态呼应原则:
  - 角色动作与视频元素联动: swaying with... / reacting to... / matching...

📝 核心逻辑:Pikadditions的核心功能是用户上传实拍视频和角色图片,AI将角色动态融入视 频中。因此,提示词需要具体描述角色在视频中的动作、互动和场景匹配

#### 案例拆解: 厕所开门见猴

接下来我把文章开头官方提供的案例模版拆解下,可以帮助你更好的理解**如何用提示词实现「角色融** 入场景」效果

**原视频**:人物推开厕所门→空马桶镜头

角色图片:一张猴子坐在马桶上的图片

#### 提示词:

*"When the door opens in the video, we see a monkey with reading glasses sitting in the toilet reading a book."* 

#### 🔍 拆解逻辑:

| 要素   | 解析                                          |
|------|---------------------------------------------|
| 时间触发 | When the door opens → 绑定视频动态事件(门开合过程)       |
| 空间绑定 | sitting in the toilet → 将猴子坐标锁定在马桶实体上       |
| 行为设计 | reading a book → 赋予角色符合场景逻辑的行为(厕所常见活动)      |
| 细节强化 | with reading glasses → 用视觉符号增强角色合理性(模仿人类行为) |

🚀 现在就动手!

快速开启你的第一个Pikadditions作品吧!

# 五、Pikadditions创意视频展示

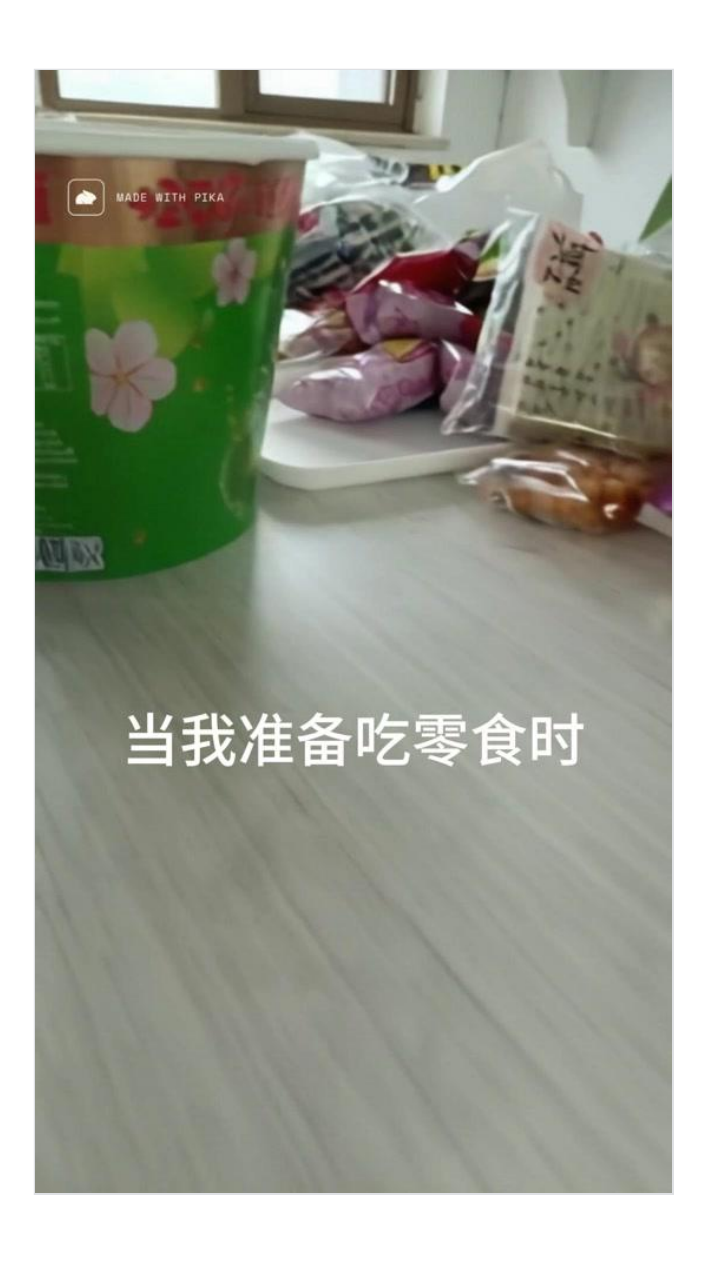